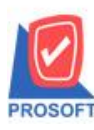

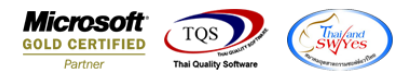

## ระบบ Sales Order

ฟอร์ม STD ใบส่งของ/ใบกำกับภาษี ปรับจากหัวฟอร์มใบส่งของ เป็น ใบส่งของ/ใบกำกับภาษี

1.เข้าที่ระบบ Sales Order > SO Data Entry > ขายเชื่อ

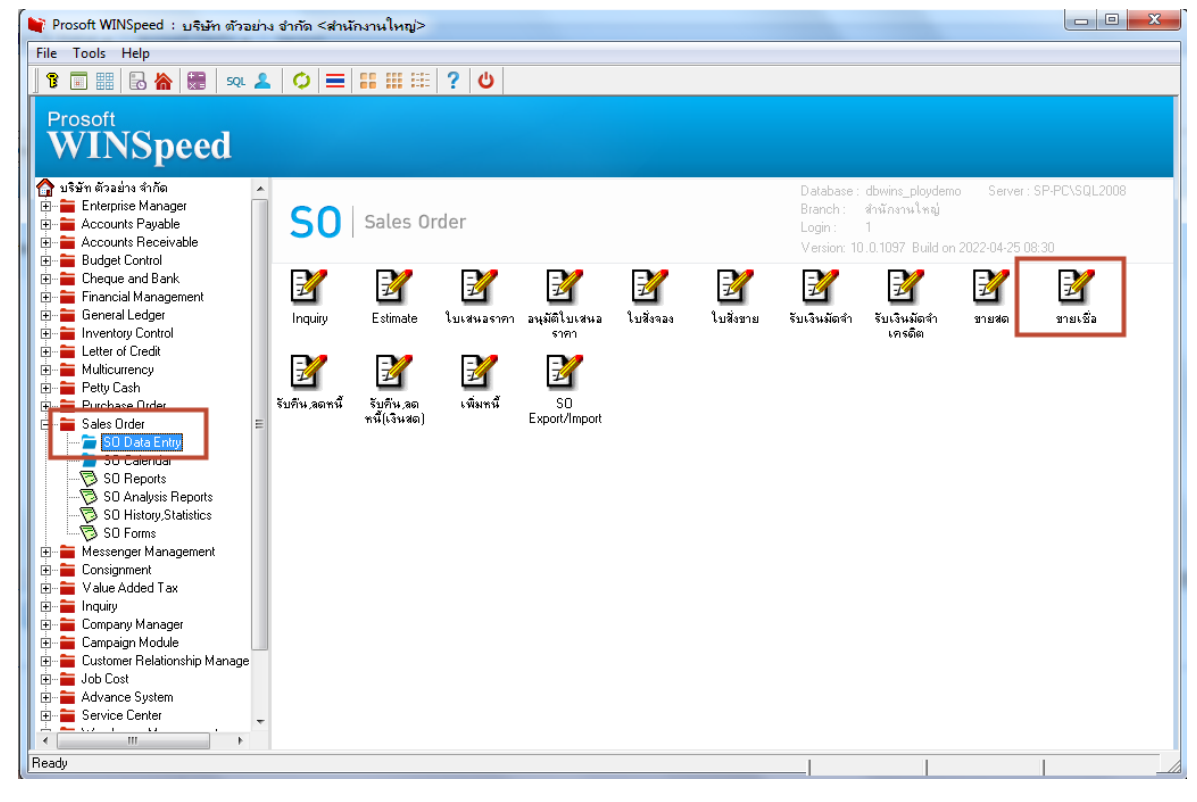

## 2.เลือกเอกสารที่ต้องการสั่งพิมพ์ > Print

| 💐 ขายเชื่อ                                                    |                                    | _                                  |                       |                             |                                              |                                                              |                  |                                           |                                 | x |
|---------------------------------------------------------------|------------------------------------|------------------------------------|-----------------------|-----------------------------|----------------------------------------------|--------------------------------------------------------------|------------------|-------------------------------------------|---------------------------------|---|
| รทัสลูกค้า <mark>กา</mark><br>ชื่อผู้ติดต่อ<br>อ้างถึง SO No. | 0002                               | _บริษัท กรุงเทพต<br>] ใบจ่ายสินค้า | เลิตเหล็ก จำกั        | ด(มหาง] เ<br>เ<br>อั        | ลษที่ใบส่งขอ<br>ลษที่ใบกำกับ<br>างถึง App. G | <ul> <li>BL6412-0</li> <li>BL6412-0</li> <li>Quo.</li> </ul> | 0001 💰<br>0001 💰 | Invoico<br>วันที่ใบส่งขอ<br>วันที่ใบกำกัง | a/Tax invoice                   |   |
| Customer PO                                                   | วันที่นับเครดิต เร<br>01/12/2564 🌆 | กรดิต (วัน) วันที่ค<br>30 31/      | เรมกำหนด<br>12/2564 ( | วันที่นัดชำระ<br>D1/01/2565 | วันที่กํ<br>💻 / /                            | ำหนดส่ง<br>/ 🛄                                               | ชนส่งโดย         | นาง                                       | พนักงานขาย<br>งสาว วีรดา พลจักร |   |
| No. รหัสสินค้า                                                | ı Š                                | รื่อสินค้า                         | คลัง                  | ที่เก็บ                     | หน่วยนับ                                     | จำนวน                                                        | ราคา/หน่วย       | ส่วนลด                                    | จำนวนเงิน                       |   |
| 1 DM-004                                                      | ผักกาดสด                           |                                    | 03                    | 08                          | กิโลกรัม                                     | 30.00                                                        | 600.00           |                                           | 18,000.00                       |   |
| 2                                                             |                                    |                                    |                       |                             |                                              | .00                                                          | .00              |                                           | .00                             | Ξ |
| 3                                                             |                                    |                                    |                       |                             |                                              | .00                                                          | .00              |                                           | .00.                            |   |
| 4                                                             |                                    |                                    |                       |                             |                                              | .00                                                          | .00              |                                           | .00                             |   |
| 5                                                             |                                    |                                    |                       |                             |                                              | .00                                                          | .00              |                                           | .00                             |   |
| 6                                                             |                                    |                                    |                       |                             |                                              | .00                                                          | .00              |                                           | .00                             |   |
| 7                                                             |                                    |                                    |                       |                             |                                              | .00                                                          | .00              |                                           | .00                             | Ŧ |
| 3_ 3- 3- 0                                                    |                                    |                                    |                       |                             |                                              |                                                              | จำน              | วนเงินรวม                                 | 18,000.00                       |   |
|                                                               |                                    |                                    |                       | ส่วนลดกา                    | รค้า 🗌                                       |                                                              |                  | .00                                       | 18,000.00                       |   |
|                                                               |                                    |                                    |                       | ตัดเงินมัด                  | ลำ 🗌                                         |                                                              | .00              |                                           | 18,000.00                       |   |
|                                                               |                                    |                                    |                       | รานภาษี                     |                                              | 18,000                                                       |                  | ะ) <b>7.00</b>                            | 1,260.00                        |   |
|                                                               |                                    |                                    |                       |                             |                                              |                                                              | รวม              | กั้งสิ้น [                                | 19,260.00                       |   |
| 😭 Detail 🗎 Mo                                                 | ore 👌 Rate 🐬 [                     | Description                        | Deposit 🏼 🛷           | VAT 🔡 G                     | iL 🙋 Hist                                    | tory                                                         |                  |                                           |                                 | - |
| New 🖪 Save                                                    | 🗙 Delete 🛛 🔍 F                     | ind DCopy                          | Print                 | <b>∏</b> +Close             |                                              |                                                              |                  |                                           |                                 |   |

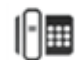

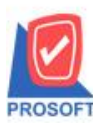

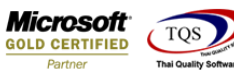

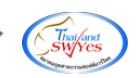

## 3.เลือกฟอร์ม ชื่อฟอร์ม dr\_so\_saleorder\_tax หรือ ฟอร์มใบส่งของ /ใบกำกับภาษี

|   | 👔 Sele | ct Form                    |                                            | X                                               |
|---|--------|----------------------------|--------------------------------------------|-------------------------------------------------|
|   | No. D  | ชื่อ Form                  | คำอธิบาย                                   | Form Path 🔼                                     |
|   | 1      | dr_so_saleorder_tax        | ฟอร์มใบส่งของ/ใบกำกับภาษี                  | C:\Program Files\Prosoft\WINSpeed\Forms\soform  |
|   | 2      | dr_so_saleorder_tax_pack   | ฟอร์มไบส่งของ/ไบกำกับภาษี(สินคำชุด)        | C:\Program Files\Prosoft\WINSpeed\Forms\soform  |
|   | 3      | dr_so_saleorder_tax_desc   | ฟอร์มใบส่งของ/ใบกำกับภาษี(คำอธิบายสินค้า)  | C:\Program Files\Prosoft\WINSpeed\Forms\soform  |
|   | 4      | dr_so_saleorder_tax_all    | ฟอร์มใบส่งของ/ใบกำกับภาษี(สินค้าชุด+คำอริบ | C:\Program Files\Prosoft\WINSpeed\Forms\soform  |
|   | 5      | dr_so_saleorder_tax_lot    | ฟอร์มใบส่งของ/ใบกำกับภาษี(LOT)             | C:\Program Files\Prosoft\WINSpeed\Forms\soform  |
|   | 6      | dr_so_saleorder_notax      | ฟอร์มใบส่งของ(ไม่มีภาษี)                   | C:\Program Files\Prosoft\WINSpeed\Forms\soform  |
|   | 7      | dr_voucher_inv             | ฟลร์ม Voucher                              | C:\Program Files\Prosoft\WINSpeed\Forms\glform. |
|   | 8      | dr_so_saleorder_tax_vichai |                                            | C:\Users\SP\Desktop\vichaiform.pbl              |
|   | 9      | dr_so_saleorder_tax_vichai |                                            | C:\Users\SP\Downloads\vichaiform.pbl            |
|   | 10     | ใบกำกับ1                   |                                            | C:\Users\SP\Desktop\my_report01.pbl             |
|   | 11     | ใบวางบิล1                  |                                            | C:\Users\SP\Desktop\my_report01.pbl             |
| ľ |        |                            |                                            | <b>T</b>                                        |
|   |        |                            |                                            | 📝 OK 🛛 🗍 🕇 Close                                |

## <u>ตัวอย่าง</u> ปรับจากหัวฟอร์มใบส่งของ เป็น ใบส่งของ/ใบกำกับภาษี

| <u>d</u> - | ( - [ใบส่งของ / ใบกำกับภาษี]            |                                                                                                    |     |               |            |    |            |            |      |       |                     |      |        |      |           |            |            |      |       |                     |            |          |       |           |             |      |
|------------|-----------------------------------------|----------------------------------------------------------------------------------------------------|-----|---------------|------------|----|------------|------------|------|-------|---------------------|------|--------|------|-----------|------------|------------|------|-------|---------------------|------------|----------|-------|-----------|-------------|------|
|            | Report                                  | Tool                                                                                                    | Vie | \ w:<br>التقا | Windo<br>🖘 | w  | Help       | )<br>  alk |      |       |                     | - Ph |        | 4    | ~         | <u>~~1</u> | <b>-</b>   |      | 00 F  |                     | B          | esize: 1 | 100%  | _         | Zoom: 100   | 1% - |
|            |                                         |                                                                                                    | u   |               |            |    | <u>A</u> 2 | 4          |      | ≣ 1±1 |                     |      | 0.4    | ~    | 4         | 970        |            | -    |       |                     |            |          | 100%  |           | 20011.] 100 |      |
|            | DEMC                                    | สาขาทออกเบกากบภาษ : สานกงานไหญ หน่า 1 / 1<br>บริษัท ตัวอย่าง จำกัด                                                                                                    |     |               |            |    |            |            |      |       |                     |      |        |      | 1         |            |            |      |       |                     |            |          |       |           |             |      |
|            |                                         | 2571/1 ซ.รามคำแหง 75 ถ.รามคำแหง แขวงหัวหมาก เขตบางกะปิ กรุงเทพฯ 10240<br>โทร. 0-2739-5900 - โทรสาร 0-2739-5910 - เลขประจำตัวผู้เสียภาษีอากร 1234567890123                                                                                                    |     |               |            |    |            |            |      |       |                     |      |        |      |           |            |            |      |       |                     |            |          |       |           |             |      |
|            |                                         | ใบส่งของ / ใบกำกั                                                                                                    |     |               |            |    |            |            |      |       |                     |      |        |      | กำกับภาษี |            |            |      |       | เลขที่ BL6412-00    |            |          | 00001 | 0001      |             |      |
|            |                                         |                                                                                                    |     |               |            |    |            |            |      |       |                     |      | _      |      |           |            |            |      | Į å   | ันที                | 01/12/2564 |          |       |           |             |      |
|            | รหัสลูก<br>นามผู้ซื้<br>ที่อยู่<br>โทร. | กล้า ก-0002 เดษประจำดัวผู้เสียภาษี สาขา สำนักงานใหญ่<br>มื้อ กรุงเทพเหล็คเหล็ก จำกัด (มหาชน) เดษที่ใบกำกับ BL6412-00001 วันที่ใบกำกับ 01/12/2564<br>ธร./เหมู่ง ถ.พหลไยธิน สถานที่ส่งของ คลังบางกะปั<br>ค.ลำไพร อ.วันน้อย จ.พระนครศรีอยุธยา 54000<br>กระวาน 2000 กระวาน โพรตาร 025-221-556 ซื้อผู้ติดต่อ |     |               |            |    |            |            |      |       |                     |      |        |      |           |            |            |      |       |                     |            |          |       |           |             |      |
|            | ใบสั่                                   | งซื้อเลขที่ ใบสั่งขายเลขที่ เกรดิต วันกรา                                                                                                    |     |               |            |    |            |            |      | ครบก่ | าหนด วันที่กำหนดส่ง |      |        |      |           |            | พนักงานขาย |      |       |                     |            |          | ٦L    |           |             |      |
|            |                                         |                                                                                                    |     |               |            |    |            |            | 30   |       | วัน                 | 0    | 1/01/2 | 2565 |           |            |            |      |       | นางสาว วีรดา พลจักร |            |          |       |           |             | 7    |
|            | รา                                      | หัสสิน                                                                                                    | ค้า |               |            |    |            | 1          | รายศ | การ   |                     |      |        | จำ   | านวน      |            | หน่ว       | រខ   | ราคา/ | 1/หน่วย ส่วนลด      |            |          | ลด    | จำนวนเงิน |             |      |
|            | DM-004                                  |                                                                                                    |     |               | พักกาด     | สด |            |            |      |       |                     |      |        |      | 30        | .00        | กิโลก      | ารัม |       | 6                   | 00.00      |          |       |           | 18,000.0    | 0    |

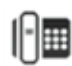